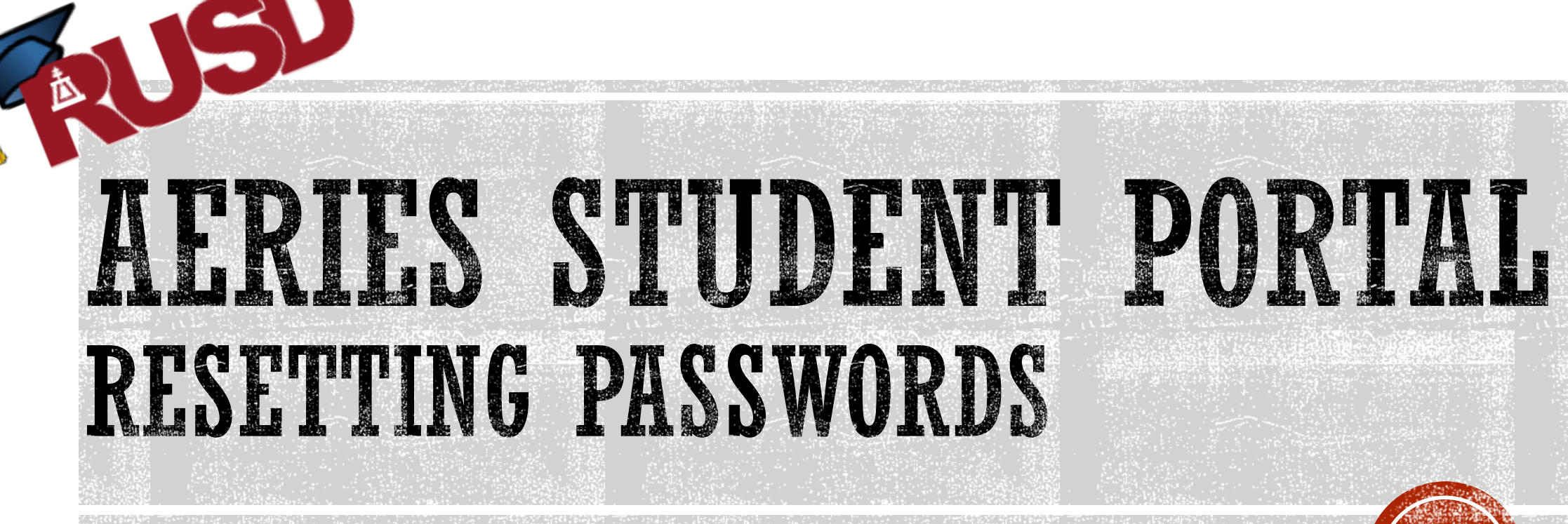

#### Frank Augustus Miller Middle School

Prepared by S. Balice Frank A. Miller Middle School

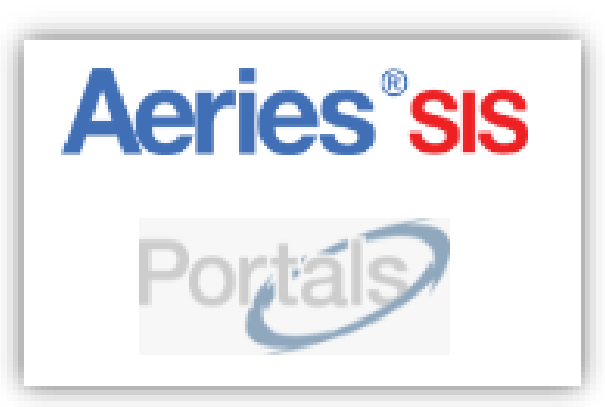

Revised 10/27/16

- Please be aware that Student Portal <u>password MUST</u> <u>be reset by the user</u>. Neither the school site nor the district is able to reset these passwords.
- > This process is best done using their student Chromebook.
- Click here to go to the log-in screen:
  - https://aeriesportal.rusd.k12.ca.us/LoginParent.aspx
- Click on the Forgot Password? link

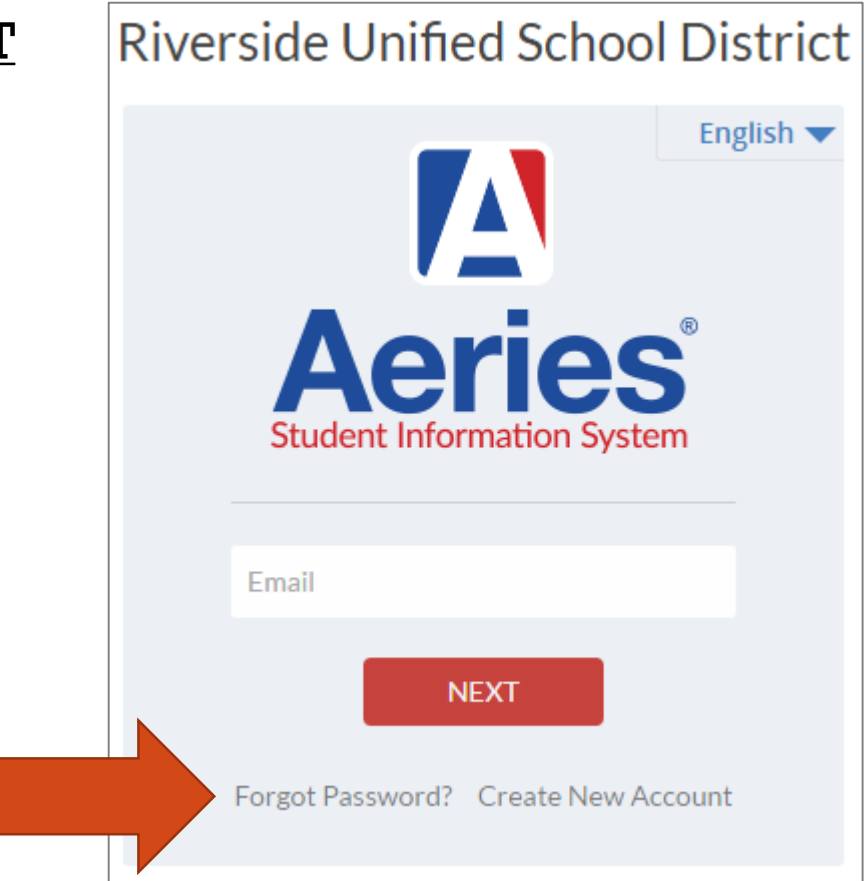

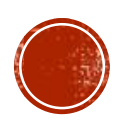

- Type in the student RUSDlearns.net email address.
- Click Next

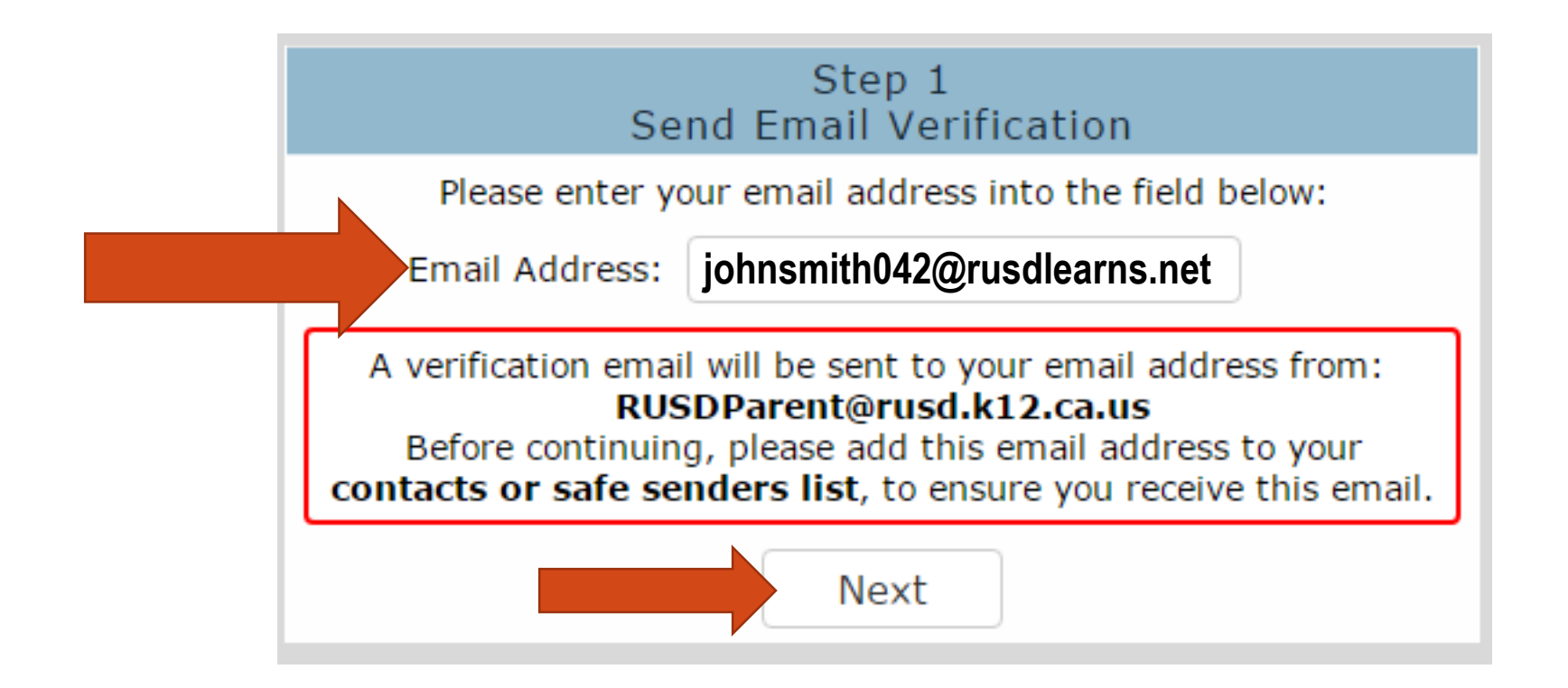

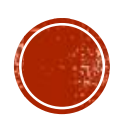

• This window will open.

| Step 2<br>Email Verification                                                                                                    |      |  |  |  |  |  |  |
|----------------------------------------------------------------------------------------------------|------|--|--|--|--|--|--|
| A verification email has been sent to your email address from:<br><b>RUSDParent@rusd.k12.ca.us</b><br>Click the <b>Click Here</b> link provided in the email or copy and paste<br>the Email Code into the field below |      |  |  |  |  |  |  |
| Email Address:                                                                                                    |      |  |  |  |  |  |  |
| Email Code:                                                                                                    |      |  |  |  |  |  |  |
|                                                                                                    | Next |  |  |  |  |  |  |

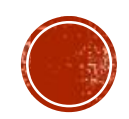

- Student must open their RUSDlearns gmail.
- From the desktop of the student Chromebook → click on the Gmail icon in the lower-left corner of the screen → student email Inbox will load.

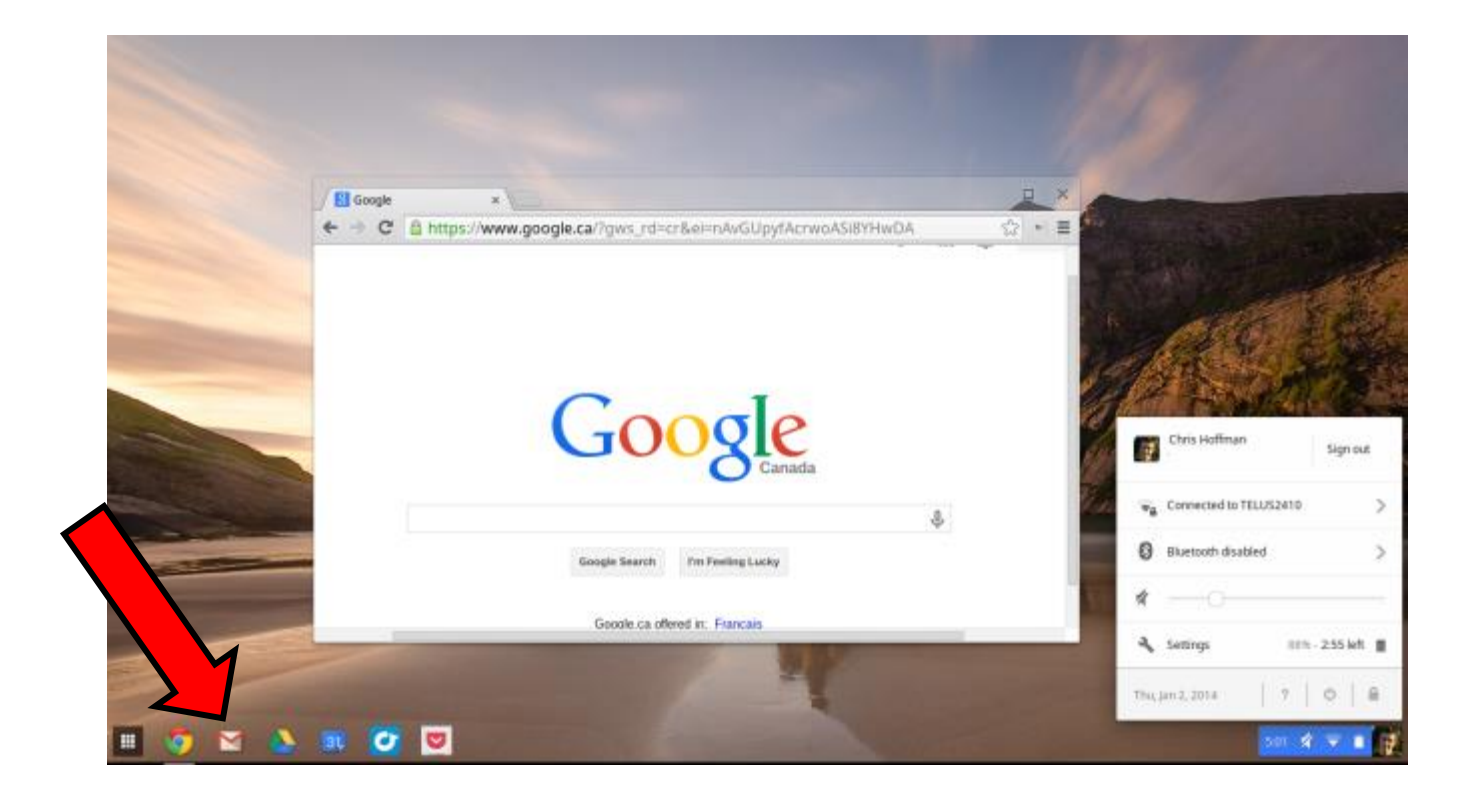

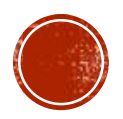

Open the email message from RUSDParent (it should be first message in the list).

| RUSD      |          |                          | ~ <b>વ્</b>                                                   |
|-----------|----------|--------------------------|---------------------------------------------------------------|
| LEARNS    |          | Click here to enable des | sktop notifications for Riverside Unified School District Mai |
| Mail -    | <b>•</b> | C                        |                                                               |
| COMPO SE  | 🗆 ☆ 📄    | RUSDParent               | Aeries - Reset Account Password - You have indicated that     |
| Inbox (4) |          | Google                   | New sign-in from Chrome OS - New sign-in from Chrome C        |
| Starred   |          | Google                   | New sign-in from Chrome OS - New sign-in from Chrome C        |
| Important |          | 000310                   |                                                               |
| Sent Mail |          | Google                   | New sign-in from Chrome on Windows - New sign-in from         |

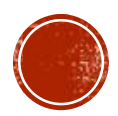

• In this message, click on the blue <u>Click Here</u> link.

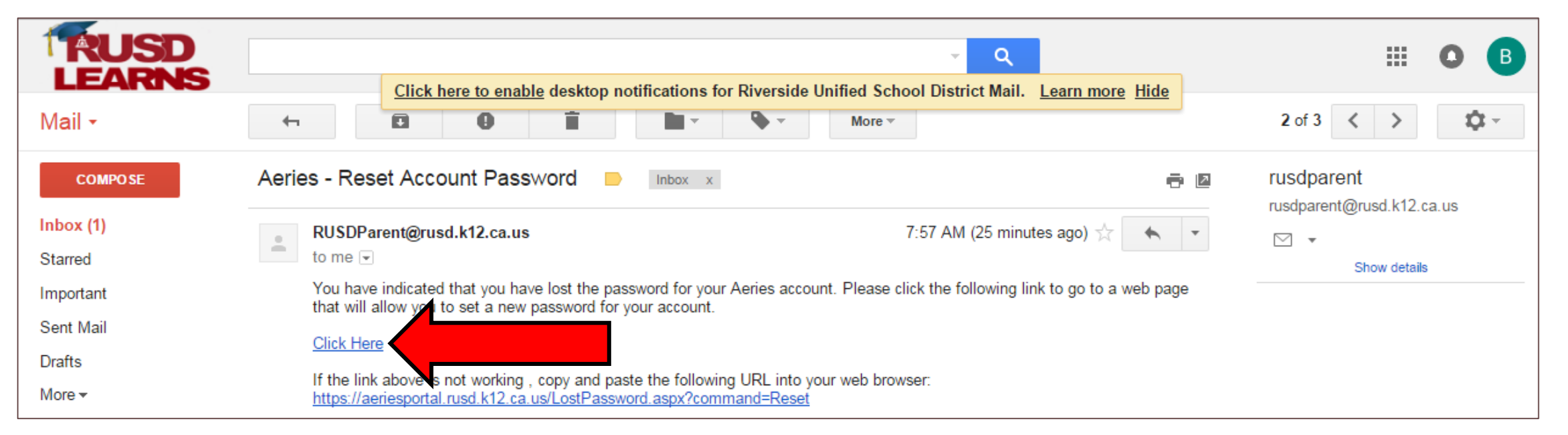

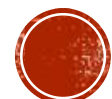

- This window will appear.
- Click the Next button.

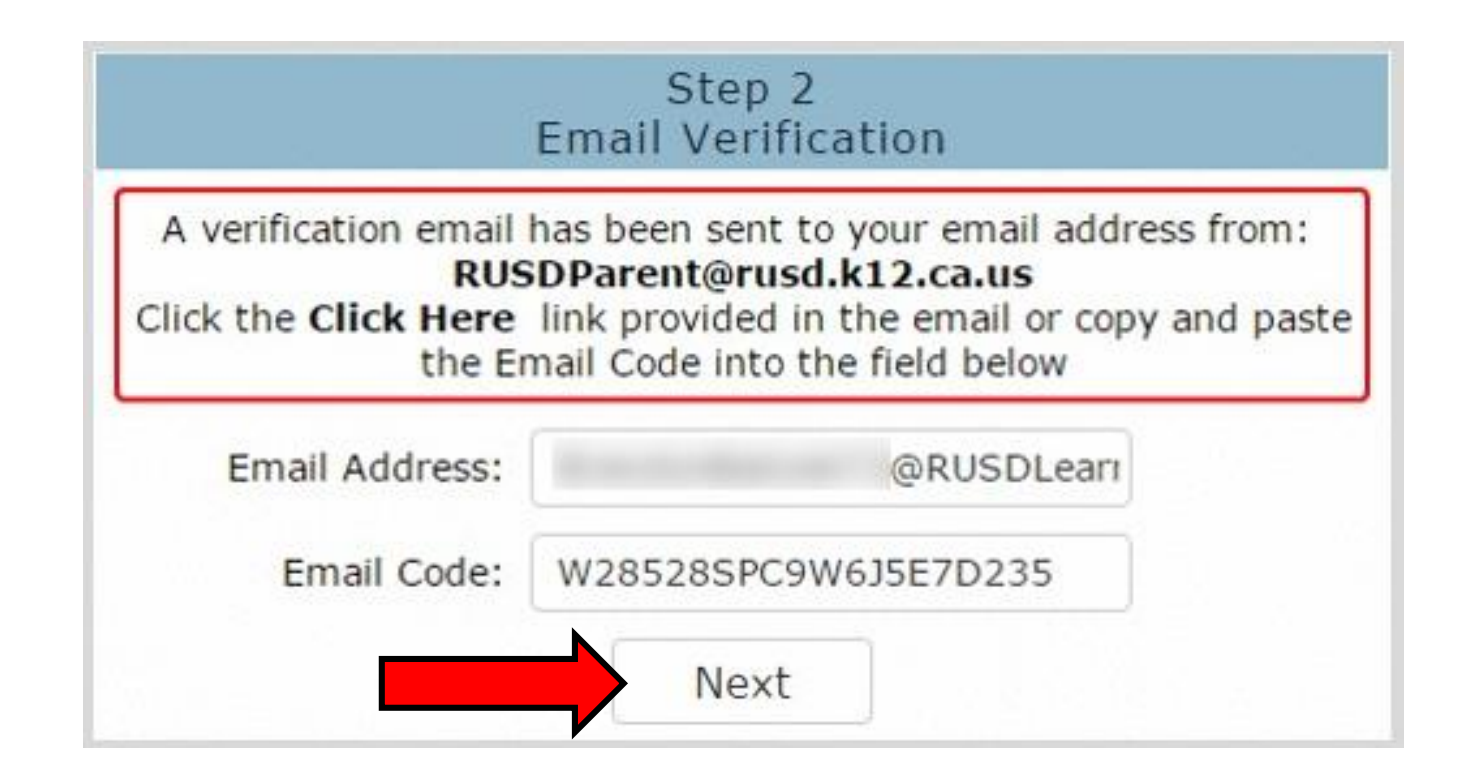

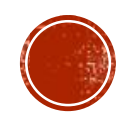

- Reset your new password to: stu+ID# (stu123456, use YOUR ID#)
- ReType your new Password: stu+ID# (stu123456, use YOUR ID#)
- Click Next

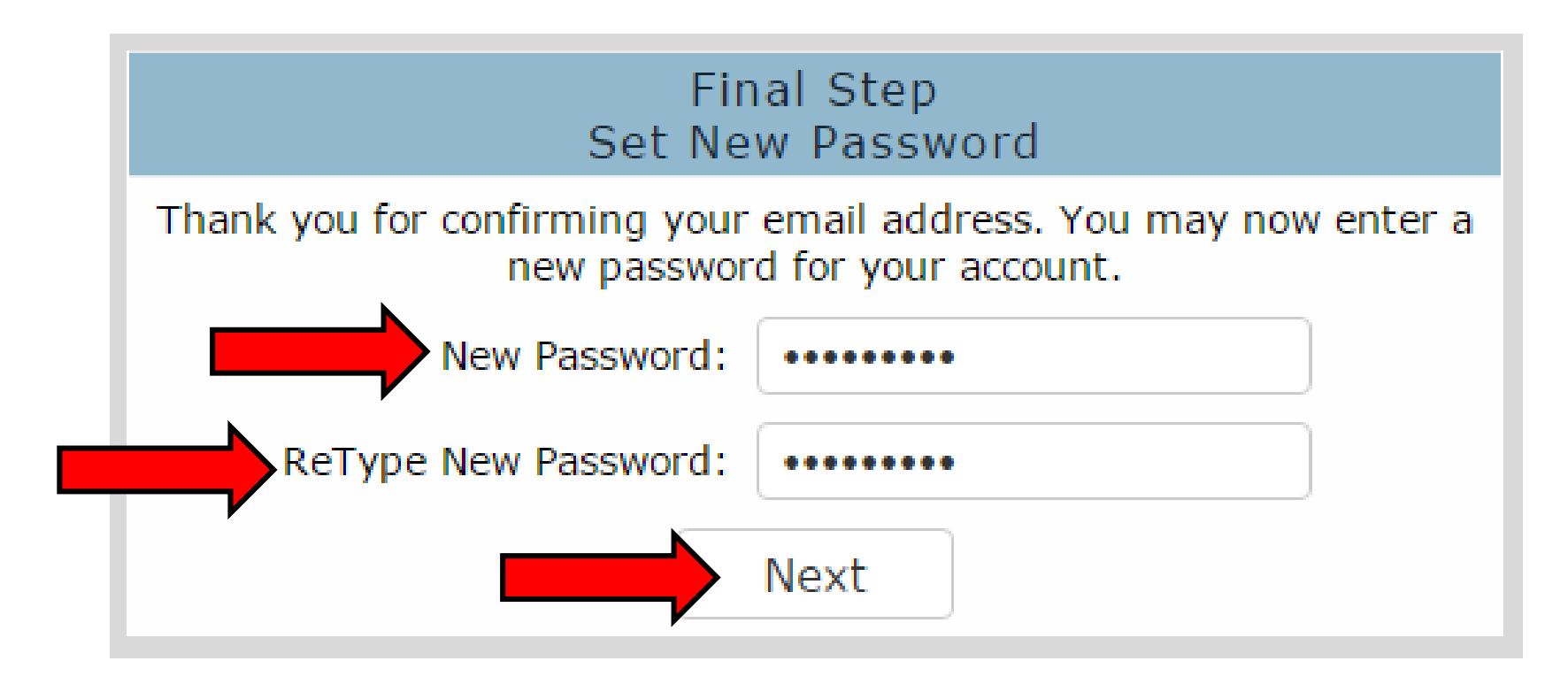

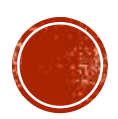

• Click on the Return to Login Page link.

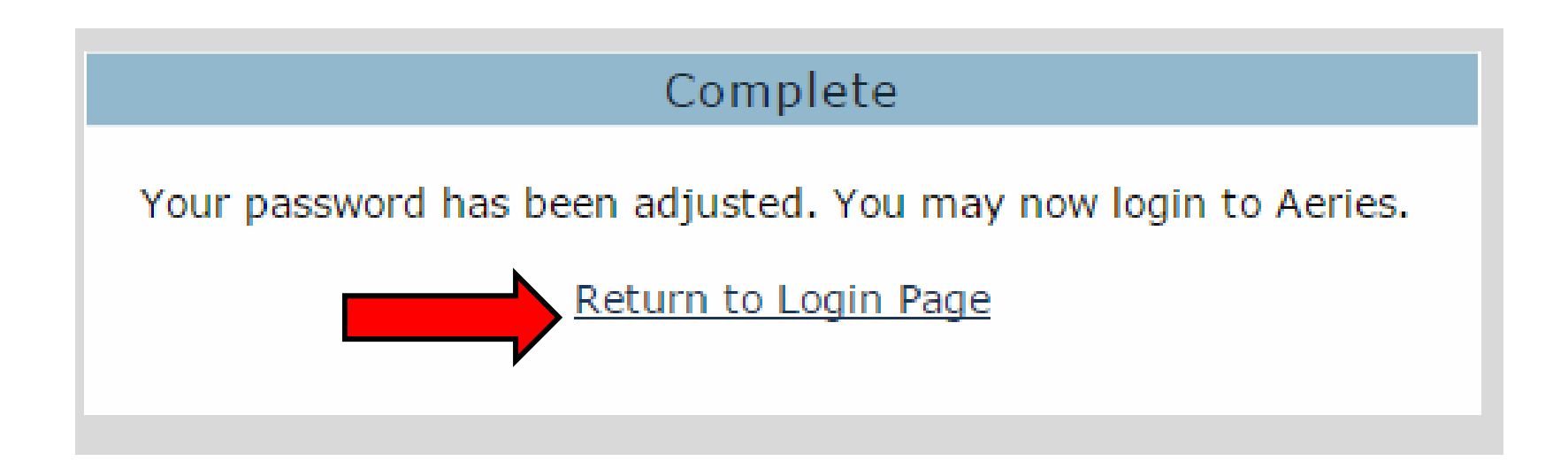

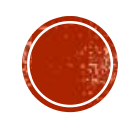

- Try logging in now.
- Type in your student RUSDlearns email address.
- Click on the NEXT button.

#### **Riverside Unified School District**

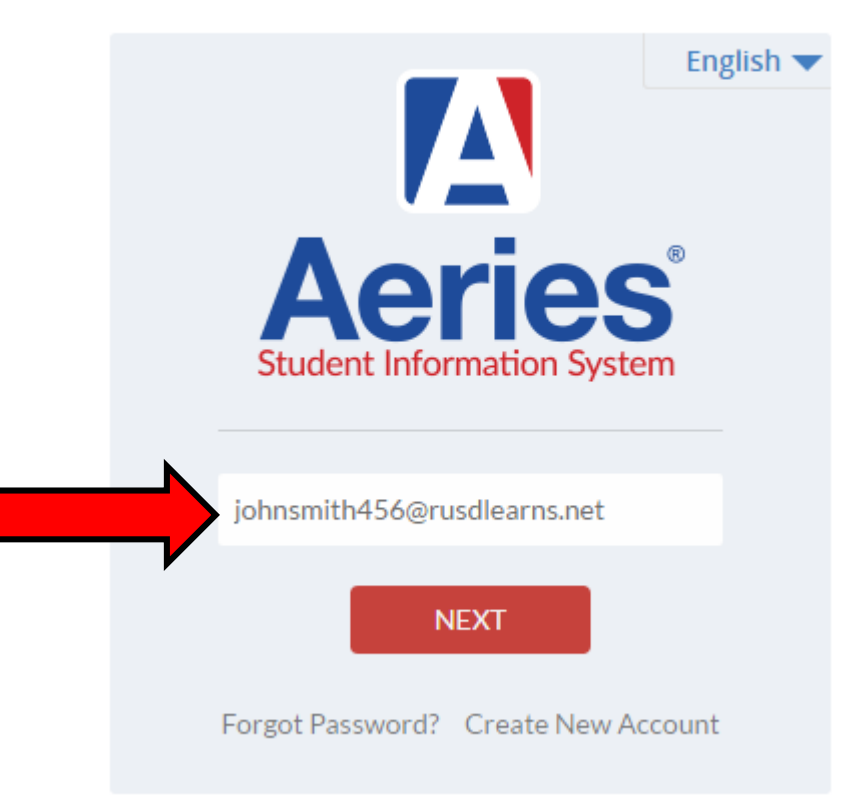

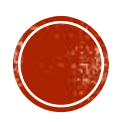

- Type in your NEW password that you just set.
- Click on the SIGN IN button.

**Riverside Unified School District** 

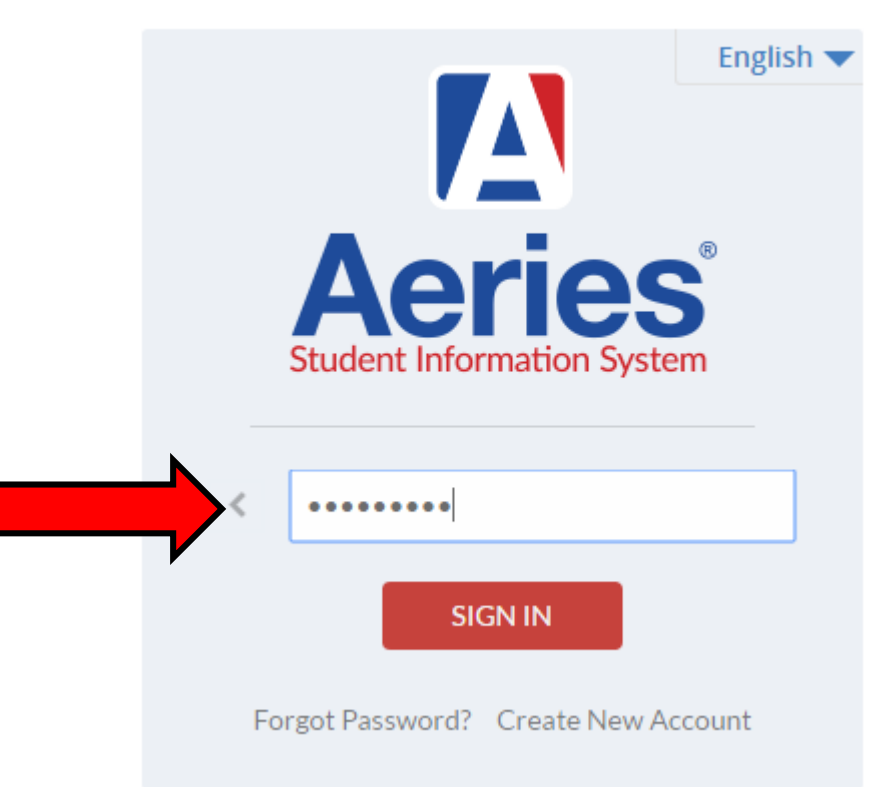

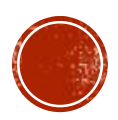

• You should now be successfully logged in to your Aeries Student Portal 🙂

| Δ   | 2016-2017                        | Miller        | Middle | School                       |            |                    |                       |                    |                      |                |                |                 |  |
|-----|----------------------------------|---------------|--------|------------------------------|------------|--------------------|-----------------------|--------------------|----------------------|----------------|----------------|-----------------|--|
| Hom | e Student Info                   | Attendance    | Grades | Test Scores                  |            |                    |                       |                    |                      | Change Stude   | nt Opti        | ons Logout      |  |
|     | Welcome to the Aeries Portal for |               |        |                              |            |                    |                       |                    |                      |                |                |                 |  |
|     | Show All Terms                   | Class Summary |        |                              |            |                    |                       |                    |                      | I≣ Show Legend |                |                 |  |
| Pei | Course                           | Teacher       | Room   | Gradebook                    | Mark       | Trend              | Missing<br>Assignment | <u>Past</u><br>F M | <u>5 Days</u><br>TWT | Website        | Access<br>Code | Last<br>Updated |  |
| 1   | 8th Grade Math                   |               | 410    | <u>8th Grade Math - Fall</u> | B- (80.0%) | <br>Details        | 0                     |                    |                      |                |                | Oct 27          |  |
| 2   | US Hst/Geo 8                     |               | 455    | <u>US Hst/Geo 8 - Fall</u>   | B+ (89.3%) | <u>Details</u>     | 0                     |                    |                      |                |                | Oct 24          |  |
| 3   | AVID 8                           |               | 816    | AVID 8 - Fall                | A (93.0%)  | <br><u>Details</u> | 1                     |                    |                      |                |                | Oct 26          |  |
| 4   | Physical Ed 8                    |               | GYM    | Physical Ed 8 - Fall         | A (98.2%)  |                    | 0                     |                    |                      |                |                | Sep 21          |  |
| 5   | Science 8                        |               | 215    | <u>Science 8 - Fall</u>      | B+ (88.0%) | <u> </u>           | 0                     |                    |                      |                |                | Oct 26          |  |
| 6   | Lang Arts 8                      |               | 404    | Lang Arts 8 - Fall           | C+ (77.7%) | <u>Details</u>     | 0                     |                    |                      | Visit Website  |                | Oct 26          |  |
| 7   | Silent Reading                   | -             | 816    | Silent Reading - Full Year   | (0.0%)     |                    | 0                     | F -                |                      |                |                | Jan 01          |  |

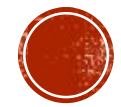

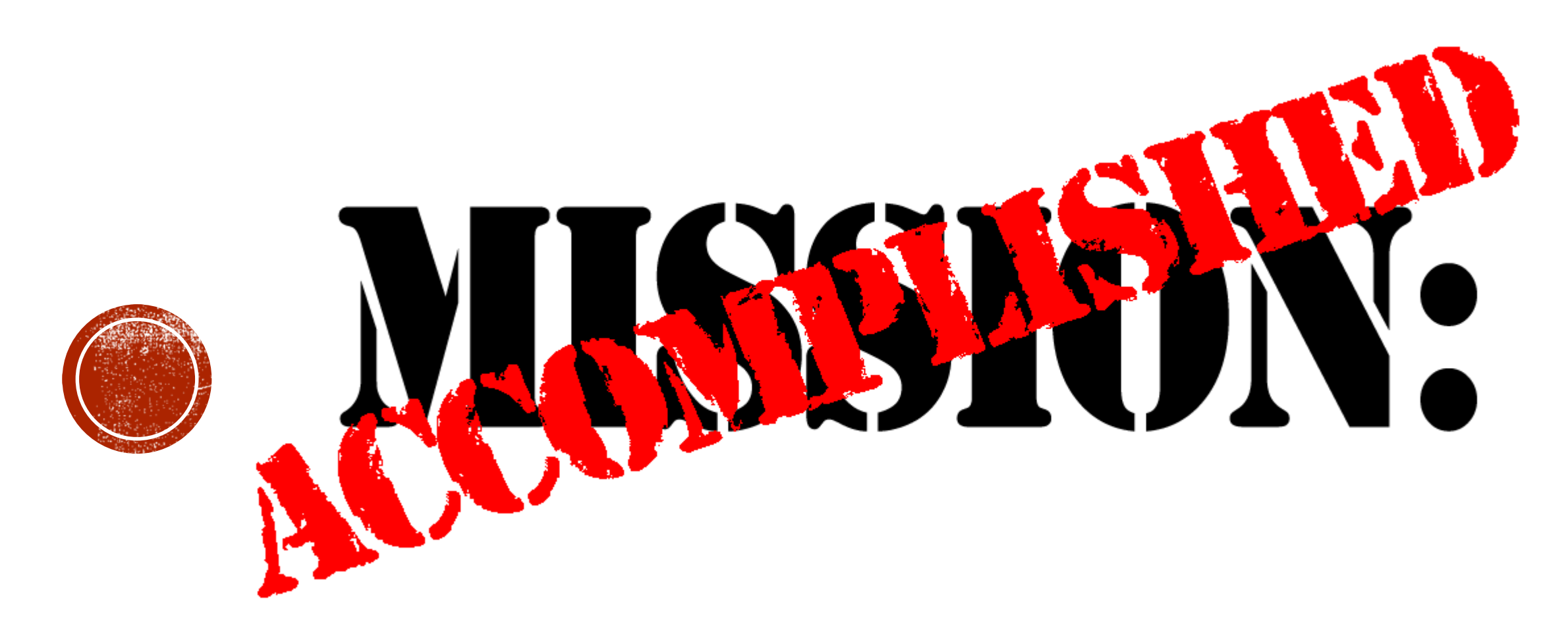

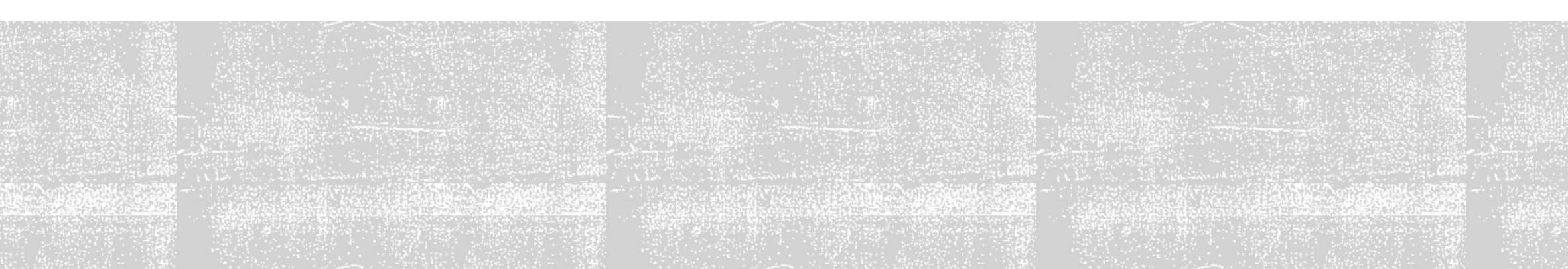